## Инструкция по настройке СОМ-соединения

Последние изменения: 2024-03-26

Данная инструкция устарела, так как с выпуском обновления для платформы Mobile SMARTS версия 3.0.0.45306 от 12.05.2017, была решена проблема с оберткой Com-соединения. Актуальную инструкцию читайте здесь.

Для некоторых товароучетных систем, такие как «Далион», «Штрих-М», которые требуют дополнительные параметры проверки защиты, для работы в онлайне, требуется сменить тип подключения внешнего соединения с Applications на Com.

## 1. Запускаем менеджер баз данных

| S Mobile SMARTS                                                                                                | _       |           | ×    |
|----------------------------------------------------------------------------------------------------|---------|-----------|------|
| Базы данных Mobile SMARTS                                                                                      |         |           |      |
| <ul> <li>Локальный сервер Локальный сервер</li> <li>Магазин 15, Базовый</li> <li>Магазин 15, Полный</li> </ul> | Отк     | срыть     | -    |
|                                                                                                    | До      | бавить    |      |
| =                                                                                                    | Из      | менить    |      |
|                                                                                                    | 06      | новить    |      |
|                                                                                                    | У       | далить    |      |
| Код базы:                                                                                                    |         |           |      |
| Строка подключения:                                                                                            | Настрой | ки локаль | ного |
| Рабочий каталог:                                                                                               | Ce      | рвера     |      |
|                                                                                                    | l       | Зыход     |      |

2. Выбираем настроенную базу Mobile SMARTS, разворачиваем доп меню у кнопки «Открыть» выбираем «Правка конфигурации»

CLEVERENCE.RU - 2/14

| S Mobile SMARTS                                                | – 🗆 X                       |
|----------------------------------------------------------------|-----------------------------|
| Базы данных Mobile SMARTS                                      |                             |
| <ul> <li>Локальный сервер</li> <li>Локальный сервер</li> </ul> | * Открыть 🔻                 |
| мя Магазин 15, Базовый<br>мя Магазин 15, Полный                | 🐌 Открыть каталог базы      |
|                                                                | 👸 Установить на ТСД         |
|                                                                | Открыть клиент для ПК       |
|                                                                | 🕞 Править конфигурацию      |
|                                                                | 👔 Открыть менеджер лицензий |
|                                                                | 🚦 Открыть ExcelCsv обмен    |
| Код базы: af62a100-c19f-4f91-8ede-be60730bee32                 |                             |
| Строка подключения:                                            | Настройки локального        |
| alexsandr:10501/af62a100-c19f-4f91-8ede-be60730bee32           | сервера                     |
| Рабочий каталог:                                               | Prove a                     |
| C:\ProgramData\Cleverence\Базы Mobile SMARTS\Maгазин           | 15, Полный Выход            |

 Выбираем в дереве конфигурации «Внешние соединения» в нём будет настройка «OneC\_Connector» (1), щелкаем по нему, сверху останавливаем подключение (2), в свойствах справа выбираем тип подключения «Менеджер COM-соединений» (3), нажимаем кнопку сохранить (4).

| _ |                                              |                                        |                  |    |                          |                           |
|---|----------------------------------------------|----------------------------------------|------------------|----|--------------------------|---------------------------|
|   | 🐻 MobileSMARTS - Пан                         | нель управления - [Магазин 15, Полный] |                  |    |                          | — 🗆                       |
|   | <u>Ф</u> айл С <u>е</u> рвис <u>С</u> правка | _4                                     |                  |    | _                        | 2                         |
|   | 딝 Сохранить внешние                          | соединения 🗊 😰 💮 👗 🛀 Отправить+        | <sup>abc</sup> > | <  | 🗎 🐰 🖺 🔇 🕥 🕨              | 🛯 🗿 🕨 II 🔳 🔴 📄            |
|   | Действия Ф                                   | Конфигурация                           |                  | C  | зойства                  |                           |
|   | Визуальные                                   |                                        | ^                |    | <b>!</b> 2↓   □          |                           |
|   | 📟 Выбор номенклат                            | События сервера                        | -                |    | .Главное                 |                           |
|   | Меню                                         | н 🍿 👔 Пользователи и группы            | -                |    | Идентификатор            | OneC_Connector            |
|   | Purfee Ro Mar                                | 🕀 🎆 Структура складов 🛛 📕              | _                |    | .Серверная БД            |                           |
|   | аа выоор да/пет                              | 🚍 🌇 Внешние соединения                 |                  |    | База данных              |                           |
|   | Сообщение                                    | 1С Предприятие версия 8:               |                  |    | Сервер                   |                           |
|   | 📝 Редактирование                             | OneC_Connector                         | - 11             |    | .Файловая БД             |                           |
|   | 🏹 Редактирование                             | 🗄 🌇 Оборудование                       |                  |    | Путь                     | C:\Users\Alex\Documents\1 |
|   | 📅 Просмотр записей                           | 🖨 🋐 Данные                             |                  |    | Misc                     |                           |
|   |                                              |                                        |                  |    | Версия 1С                | 8.3                       |
|   |                                              | Номенклатура                           |                  |    | Обработка драйвера       | C:\ProgramData\Cleverence |
|   | 🔮 ввод даты                                  | Повые товары                           |                  |    | Пароль                   |                           |
|   | 🔡 Выбор записейиз                            |                                        |                  | Ш. | Пользователь             | БорисовФМ (Администрато   |
|   | 鑢 Выбор паллеты                              |                                        |                  |    | Тип подключения          | Менеджер СОМ-соединени    |
| • | 🕮 Выбор ячейки                               | контрагенты                            |                  | E  | Поведение                |                           |
|   |                                              | Склады                                 |                  |    | Асинхронные вызовы       | Да                        |
|   |                                              | Серии                                  |                  |    | Макс. кол-во одновремени | ных 0                     |
|   |                                              |                                        |                  |    |                          |                           |

4. Вызываем окно командной строки (cmd.exe)

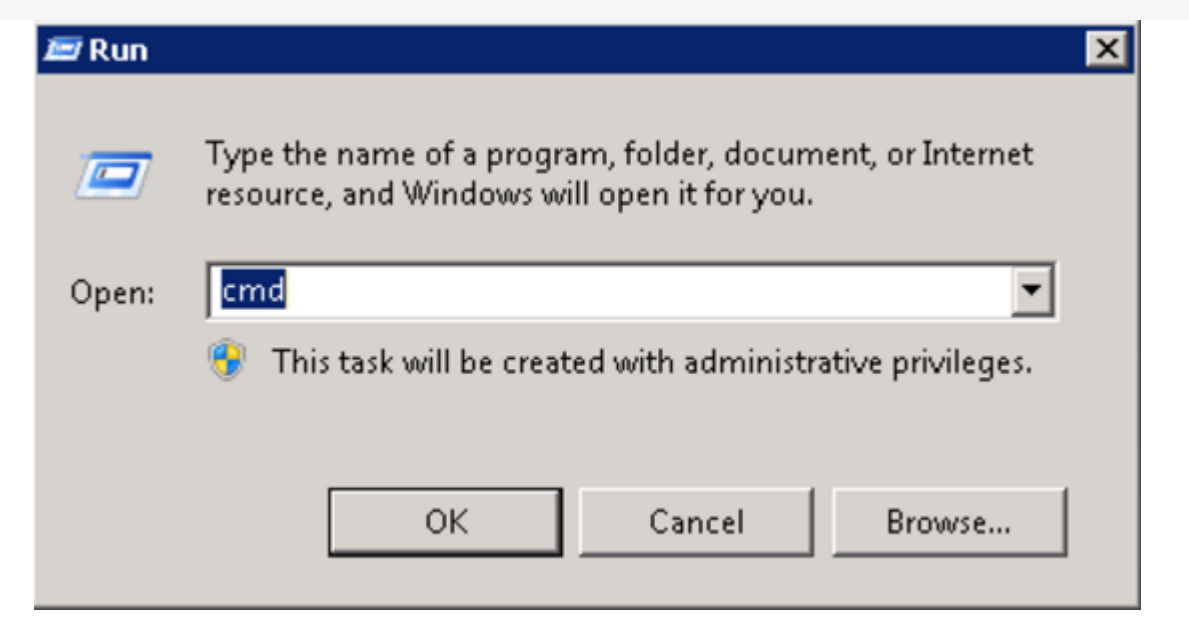

Регистрируем компоненту. Компонента отсутствует, если установлен только сервер 1С. Почему-то 1С публикует ее только в составе клиента.

| 🚾 Administrator: C:\Windows\system32\cmd.exe                                                           | _ 🗆 🗡    |
|----------------------------------------------------------------------------------------------------|----------|
| Microsoft Windows [Version 6.1.7601]<br>Copyright (c) 2009 Microsoft Corporation. All rights reserved. | <u>^</u> |
| C-\Users\usr00120>regsvr32 "C:\Program Files (x86>\1cv82\8.2.18.82\bin\comcr<br>11"                    | itr.d    |
|                                                                                                    |          |
|                                                                                                    |          |
|                                                                                                    |          |
|                                                                                                    | -        |

5. Запускаем службу компонентов.

64 битная версия SteelTrace Server запущенная на Windows Server 2008 R2 Standard не может получить инстанцию 1C COM объекта. Это происходит потому, что 64 битные приложения не могут запускать 32 битные DLL, которые активируются при запуске 32 битного COM объекта 1C. Для решения проблемы нужно воспользоваться оберткой COM+ которая являясь 64 битным приложением может взаимодействовать с 32 битными библиотеками.

Для это необходимо выполнить следующие шаги (описание для Windows Server 2008 R2 Standart):

Запускаем службу компонентов.

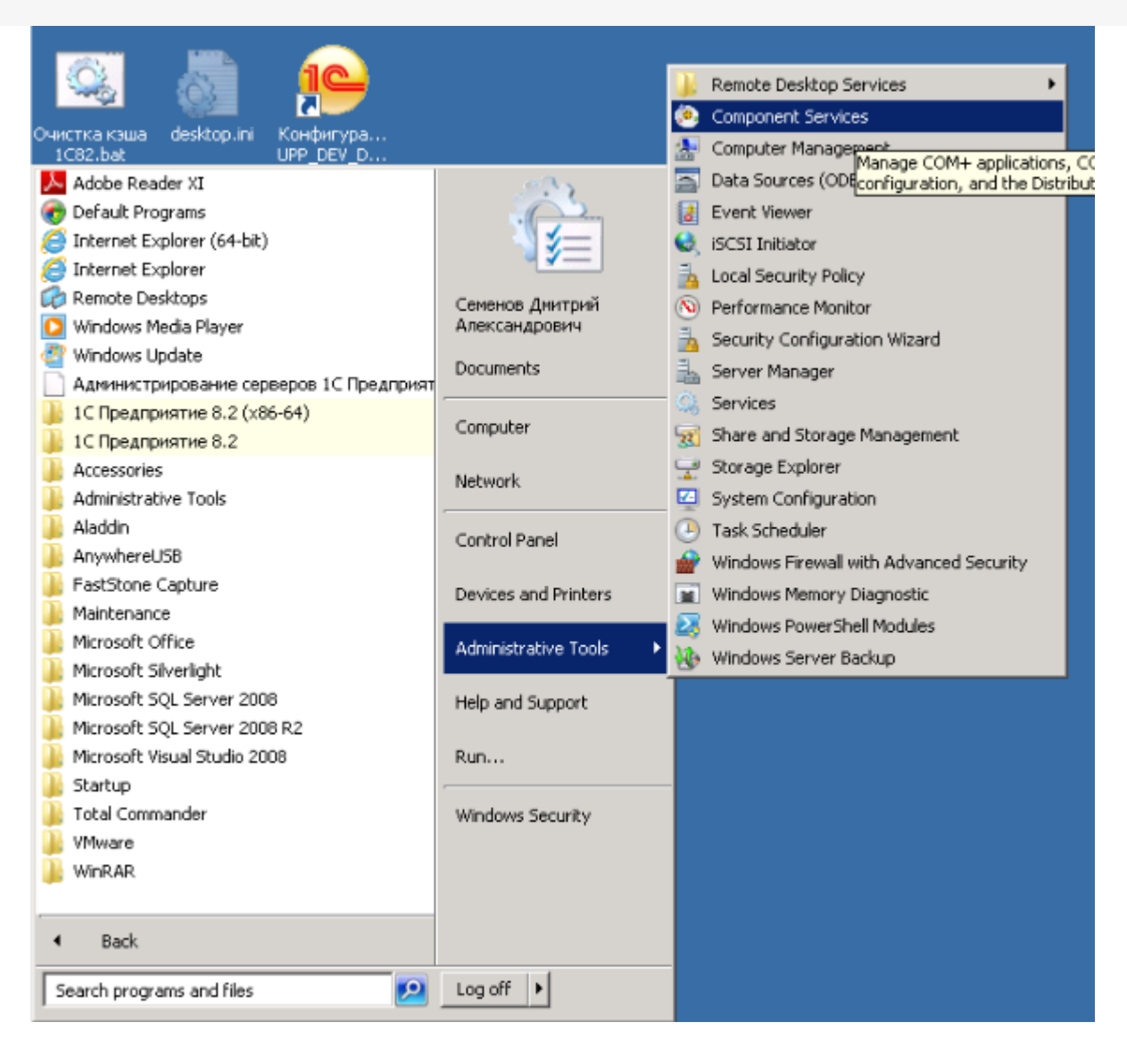

В ветке Приложения СОМ+ добавьте новое приложение.

| 🛞 Component Services                                                                                                    |                                    |
|----------------------------------------------------------------------------------------------------|------------------------------------|
| 弛 File Action View Window Help                                                                                                    |                                    |
| 🗢 🔿 🙋 📰 🖾 🖸 🙆 🚺 🔛 🖽 1                                                                                                    | 1                                  |
| <ul> <li>Console Root</li> <li>Component Services</li> <li>Computers</li> <li>My Computer</li> <li>COM+ Applications</li> <li>COM+ Applications</li> <li>COM+ QC Deate</li> <li>COM+ Utilities</li> <li>COM+ Utilities</li> <li>COM+ Utilities</li> <li>COM+ Utilities</li> <li>COM+ Utilities</li> <li>System Applica</li> <li>VMware Snapsi</li> <li>DCOM Config</li> <li>Running Processes</li> <li>Distributed Transaction Coordinator</li> <li>Event Viewer (Local)</li> </ul> | Components<br>Application<br>Roles |
|                                                                                                    |                                    |

Следуем инструкциям установщика.

| Welcome to the COM+ Applic | cation Install Wizard                                            | X |
|----------------------------|------------------------------------------------------------------|---|
| •                          | Welcome to the COM+<br>Application Install Wizard                |   |
| , <del>0</del> ,           | This wizard will help you to install or create new applications. |   |
|                            |                                                                  |   |
|                            |                                                                  |   |
|                            |                                                                  |   |
|                            |                                                                  |   |
|                            |                                                                  |   |
|                            |                                                                  |   |
|                            |                                                                  |   |
|                            | < Back Next > Cancel                                             |   |

Создаем новое приложение.

CLEVERENCE.RU — 6/14

| Welcome to the COM+                                          | Application Install Wi                          | zard               |                   | ×        |
|--------------------------------------------------------------|-------------------------------------------------|--------------------|-------------------|----------|
| Install or Create a<br>Please choose wi<br>empty application | New Application<br>hether you want to install a | pre-built applicat | tion or create an | <b>i</b> |
|                                                              | Install pre-built application                   | (\$).              |                   |          |
|                                                              | C eate an empty application                     | on.                |                   |          |
| Computer:                                                    | My Computer                                     |                    |                   |          |
|                                                              |                                                 |                    |                   |          |
|                                                              |                                                 | < Back             | Next >            | Cancel   |

Укажите Activation type — Server application (серверное приложение) и присвойте имя V82\_COMConnector, чтобы было понятно о чем речь.

| Welcome to the COM+ Application Install Wizard                                                                                                    |
|----------------------------------------------------------------------------------------------------|
| Create Empty Application<br>Please specify the name of the new application.                                                                                                    |
| Enter a name for the new application:                                                                                                    |
| V82_CUMConnector                                                                                                    |
| Activation Type<br>Library application<br>Components will be activated in the creator's process.<br>Server application<br>Components will be activated in a dedicated server process. |
|                                                                                                    |
| < <u>B</u> ack <u>N</u> ext > Cancel                                                                                                    |

Выберите пользователя с правами Администратора Windows, для запуска приложения

| cation identity.                                                                                                    |
|----------------------------------------------------------------------------------------------------|
|                                                                                                    |
| be set to the following account. Components in the application<br>If you are creating more than one application, this setting will be<br>urrent logged on user<br>service account. |
| -in service account with network access                                                                                                    |
| VM-ST037\USR1CV82 Browse                                                                                                    |
| •••••                                                                                                    |
|                                                                                                    |
|                                                                                                    |

В ветке созданного приложения переходим на ветку «Роли» выбираем роль «CreatorOwner».

| Add Application Roles<br>Please add application roles. |                      |
|--------------------------------------------------------|----------------------|
| Add role.                                              |                      |
| Roles<br>CreatorOwner                                  | Remove               |
|                                                        |                      |
|                                                        | < Back Next > Cancel |

В разделе «Пользователи» выбираем пользователя — учетную запись под которой работает сервер 1С и нажимаем «Далее».

| CLEVERENCE.RU — 2 | 10/14 |
|-------------------|-------|
|-------------------|-------|

| Add Users to Roles<br>Please add users to roles. |        |      | , <b>0</b> ,- |
|--------------------------------------------------|--------|------|---------------|
| € - S CreatorOwner                               |        |      | Add<br>Remove |
|                                                  |        |      |               |
|                                                  | < Back | Next | > Cancel      |

Переходим на ветку Components (Компоненты) и создаем компонент.

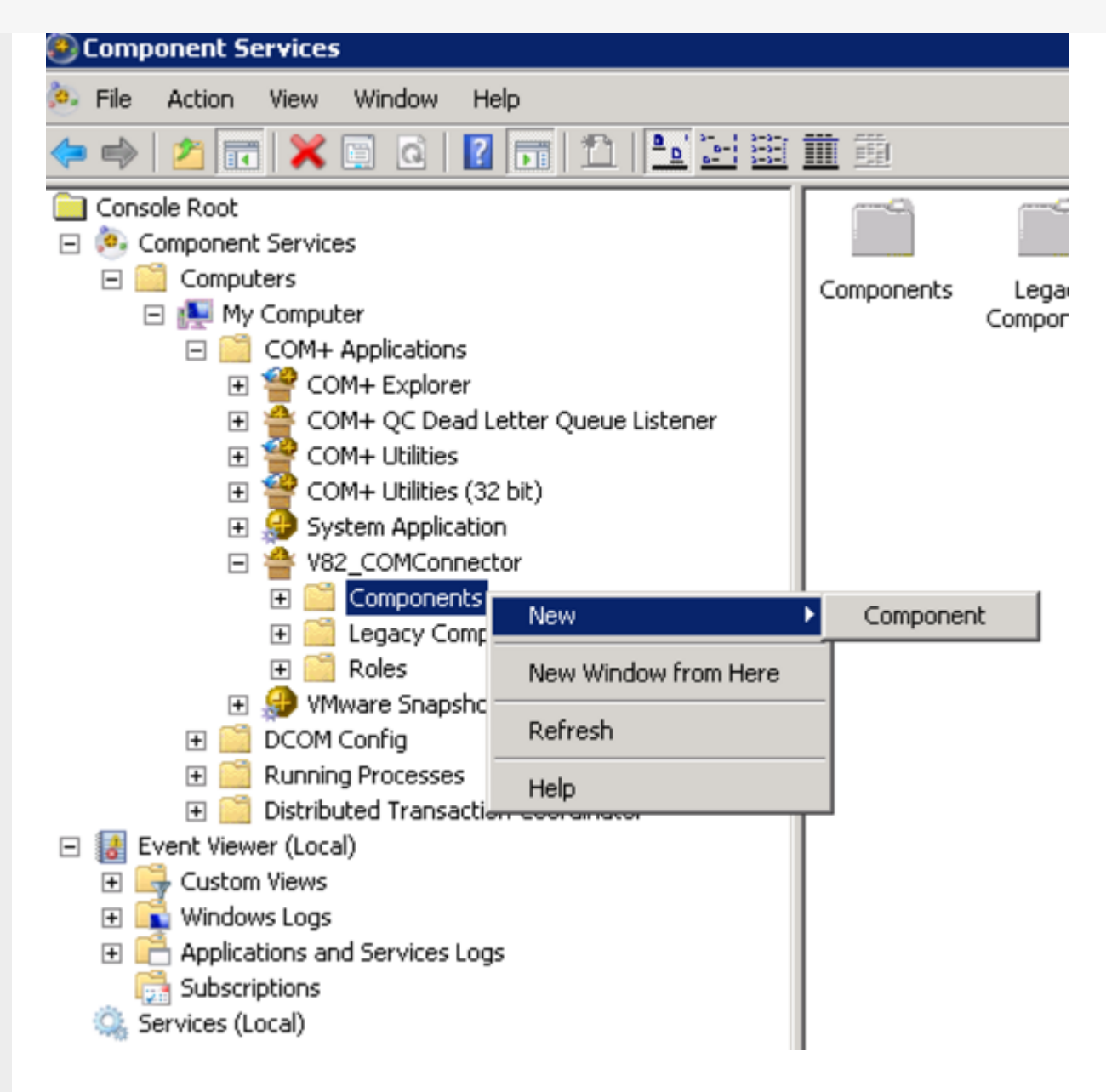

Следуем инструкциям установщика.

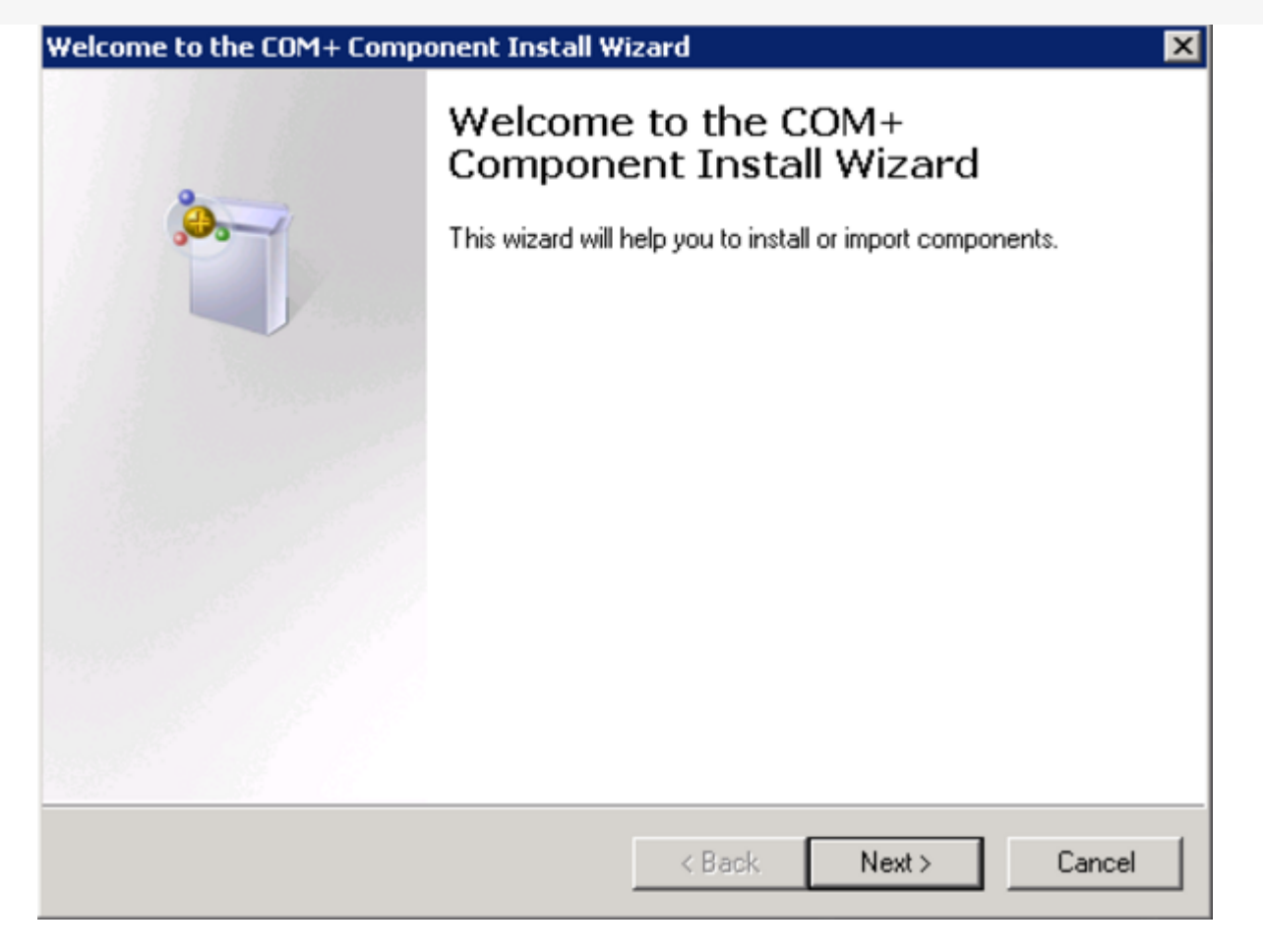

Устанавливаем новый компонент.

| Welcome to the COM+ Component Install Wizard                                                               |                                                                                                    |  |  |  |
|----------------------------------------------------------------------------------------------------|----------------------------------------------------------------------------------------------------|--|--|--|
| Import or install a component<br>install a new component or import components that are already registered. |                                                                                                    |  |  |  |
|                                                                                                    | Install new component(s).                                                                                             |  |  |  |
|                                                                                                    | Import component(s) that are already registered.<br>WARNING: This will not register interface and method information. |  |  |  |
|                                                                                                    | Install new event class(es).                                                                                          |  |  |  |
| Application:                                                                                               | V82_COMConnector                                                                                                    |  |  |  |
| Computer:                                                                                                  | My Computer                                                                                                    |  |  |  |
|                                                                                                    | < Back Next > Cancel                                                                                                  |  |  |  |

Добавляем новую компоненту comcntr.dll из каталога загрузочных модулей 1С:Предприятия.

CLEVERENCE.RU — 13/14

| nstall new components<br>Please specify the file(s) | that contain the c   | omponents y                  | ou want to inst | all.                       |
|-----------------------------------------------------|----------------------|------------------------------|-----------------|----------------------------|
| Click Add to observe the                            | file(a) that contain | the company                  | anto un un un t | e install                  |
| Eiles to install:                                   | nie(s) that contain  | the compon                   | ents you want t | o iristaii.                |
| File                                                |                      | Content                      |                 |                            |
| C:\Program Files (x86)                              | 1cv82\8.2.18.82\     | compon                       | ents tunel ih   | <u>A</u> ad                |
|                                                     |                      |                              |                 |                            |
|                                                     |                      |                              |                 | <u>R</u> emove             |
| 1                                                   |                      |                              |                 |                            |
| Components found:                                   |                      |                              |                 |                            |
|                                                     |                      |                              |                 |                            |
| Component                                           | Properties           | Interfaces                   | Installed       | ☑ Details                  |
| Component<br>COMConnector                           | Properties<br>COM+   | Interfaces<br>found          | Installed<br>No | ✓ Details                  |
| Component<br>COMConnector                           | Properties<br>COM+   | Interfaces<br>found          | Installed<br>No | <b>I</b> ⊄ <u>D</u> etails |
| Component<br>COMConnector                           | Properties<br>COM+   | Interfaces<br>found          | Installed<br>No | ☑ Details                  |
| Component<br>COMConnector                           | Properties<br>COM+   | Interfaces<br>found          | Installed<br>No | <b>I D</b> etails          |
| Component<br>COMConnector                           | Properties<br>COM+   | Interfaces<br>found          | Installed<br>No | <b>⊡</b> etails            |
| Component<br>COMConnector                           | Properties<br>COM+   | Interfaces<br>found<br>< Bac | Installed<br>No | ▶ Cancel                   |

## Завершаем установку.

| Welcome to the COM+ Component Install Wizard |                                                                              |  |  |  |
|----------------------------------------------|------------------------------------------------------------------------------|--|--|--|
|                                              | Thank you for using the COM+<br>Component Install Wizard                     |  |  |  |
|                                              | The wizard has gathered all necessary information to<br>perform the install. |  |  |  |
|                                              |                                                                              |  |  |  |
|                                              | Finish                                                                       |  |  |  |

После настройки компоненты, нужно запустить СОМ-коннектор, есть два способа:

1. Самый простой — перезапустить службу сервера.

CLEVERENCE.RU - 14/14

Доминистрирование серверов Mobile SMARTS

| Cepвep Mobile SMARTS | Адрес:           | http://localhost:10501/                |
|----------------------|------------------|----------------------------------------|
| Maгазин 15, Базовый  | Порт:            | 10501                                  |
| Mobile SMARTS: ЕГАИС | Имя:             | Ceppep Mobile SMARTS                   |
| Maraзин 15, Полный   |                  |                                        |
| Maraзин 15, Минимум  | Служба:          | служоа запущена                        |
|                      |                  |                                        |
|                      | Запустить службу | Перезапустить службу Остановить службу |

2. Запустить из панели управления — нажать кнопку «пуск».

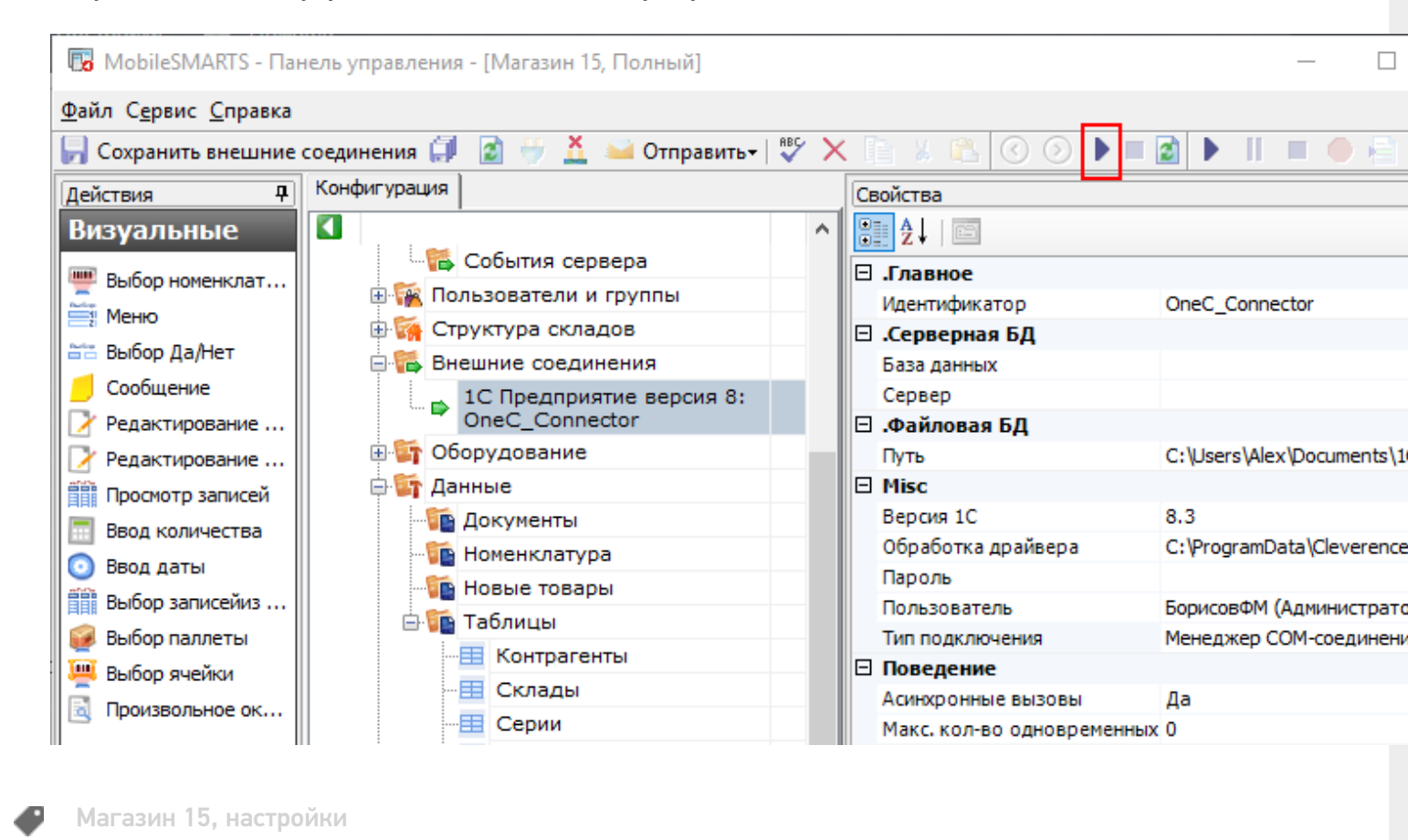

## Не нашли что искали?

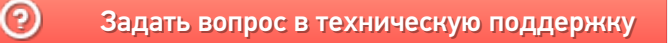